# **Creating Layout Objects Using ROD**

In this chapter you use Virtuoso® relative object design (ROD) functionality in the Virtuoso layout editor to create simple layout objects and then examine their relationships to each other.

For complete information about ROD, see the <u>Virtuoso® Relative Object</u> <u>Design User Guide</u>.

**Note:** You may proceed with this chapter even if you have not completed any of the previous chapters.

You use ROD to perform the following tasks:

- <u>Creating a ROD Rectangle</u> on page 5-3
- Creating a ROD Polygon on page 5-6
- <u>Creating User-Defined Handles</u> on page 5-11
- <u>Stretching a Pcell</u> on page 5-17
- Creating a Path through a Multipart Path Chop Hole on page 5-25
- <u>Aligning Hierarchical ROD Objects</u> on page 5-26

When you finish this chapter, you will be able to

Create simple objects using ROD

- Access ROD attributes through the Edit Properties form
- Create ROD user-defined handles
- Align one ROD object to another ROD object
- Create a path through a chop hole in a multipart path

# About ROD

ROD lets you create objects and define their relationships at a high level of abstraction, so you can concentrate on your design objectives. ROD automatically handles the intricacies of traversing the design hierarchy and simplifies the calculations required to create and align geometries.

Every named database object, such as an instance, layout cellview, or named shape, automatically has relative object design information associated with it. This information is stored in a *ROD object*. A ROD object is also a database object, but it exists in relation to its associated named database object. A ROD object is identified by a unique *ROD object ID*.

A ROD object for a named shape, instance, or cellview contains the following information:

hierarchical name cellview ID database ID transformation information (rotation, magnification, and offset) alignment information, if any number of segments (for shapes)

names and values of user-defined handles, if any names of system-defined handles

# **Creating a ROD Rectangle**

You can create a ROD rectangle by either typing commands in the Command Interpreter Window (CIW) or by using the *Create Rectangle* command. In this section you

- Create a ROD rectangle using the Create Rectangle command
- Examine the rectangle's ROD code in the CIW
- Edit the rectangle and note the results in the Edit Properties form

You create the rectangle in a new cellview.

1. Choose File – Open.

The Open File form appears.

2. Type the library, cell, and view names as follows:

| Library Name | ROD      |
|--------------|----------|
| Cell Name    | examples |
| View Name    | layout   |

3. Obtain the ID for the current cellview by typing in the CIW:

```
cv = geGetEditCellView()
```

- 4. Choose *poly1* in the Layer Selection Window (LSW) for the entry layer.
- 5. Choose Create Rectangle.

The Create Rectangle form appears.

6. Set As ROD Object on.

The ROD Name field becomes editable.

- 7. Type rect in the ROD Name field.
- **8.** Click X = 3, Y = 11 and X = 9, Y = 9 to create the rectangle.
- 9. Close the Create Rectangle form.

**Note:** If you had created the same rectangle using SKILL code, you would have typed the following in the CIW. You do not have to type this, this is just an example:

```
rect = rodCreateRect(
?name "rect"
?cvId geGetEditCellView()
?layer "poly1"
?bBox list(3:11 9:9)
)
```

# **Examining the ROD Rectangle**

To examine the data about the ROD rectangle,

**1.** Obtain the ROD ID by typing in the CIW:

```
rect = rodGetObj("rect" geGetEditCellView())
```

rect~>??

```
2. Examine the data displayed in the CIW. It should look like this:
    ("rodObj:38395928" name "rect" cvId db:36579372
    dbId db:36579580 transform
    ((0.0 0.0) "RO" 1.0) align
    nil numSegments 4 userHandleNames nil
    systemHandleNames
    ("width" "length" "lowerLeft" "lowerCenter" "lowerRight"
    "centerLeft" "centerCenter" "centerRight" "upperLeft"
    "upperCenter"
    "upperRight" "length0" "start0" "mid0" "end0"
    "length1" "start1" "mid1" "end1" "length2"
    "start2" "mid2" "end2" "length3" "start3"
    "mid3" "end3" "lengthLast" "startLast" "midLast"
    "endLast"
    )
```

# **Editing the ROD Rectangle**

Another way to view the data of the rectangle is through the Edit Properties form. Any changes you make to the rectangle are reflected in this form.

- **1.** Select the rectangle.
- 2. Choose Edit Properties.

The Edit Properties form appears. You should see the ROD name and XY coordinates you set in the Create Rectangle form.

3. Click *ROD* in the Edit Properties banner.

The ROD fields appear. Examine the ROD information of the rectangle.

**4.** Compare the values of *upperLeft* and *lowerRight* in the *System handle* field. They should be the same as the coordinates in the *Attribute* fields.

You are going to change the dimensions of the rectangle and view the results in the Edit Properties form.

- 1. In the window, deselect the rectangle by clicking an empty area.
- **2.** Choose *Edit Stretch*.

The Stretch form appears.

- **3.** Click and drag the right edge of the rectangle to approximately X=11, Y=10.
- 4. Press Return to end the stretch.
- 5. Click *Cancel* to close the Stretch form.
- 6. Click on the rectangle.

The *Right* value should have changed from 9 to 11.

# **Creating a ROD Polygon**

In this section, you create a ROD polygon. After you create the polygon, you examine and then change the attributes using the Edit Properties form.

- 1. In the LSW, choose *metal1* for the entry layer.
- **2.** Choose Create Polygon.

The Create Polygon form appears.

3. Set As ROD Object on.

The ROD Name field becomes editable.

- 4. In the ROD Name field, type polygon.
- 5. Enter the following points in the cellview at these XY coordinates. When you enter the last point, X = 13, Y = 11, either double click or press *Return*:

**First click:** X = 11, Y = 11 **Second click:** X = 11, Y = 7

**Third click:** X = 17, Y = 7

Fourth click: X = 17, Y = 9

**Fifth click:** X = 13, Y = 9

**Sixth click:** X = 13, Y = 11

The completed polygon.

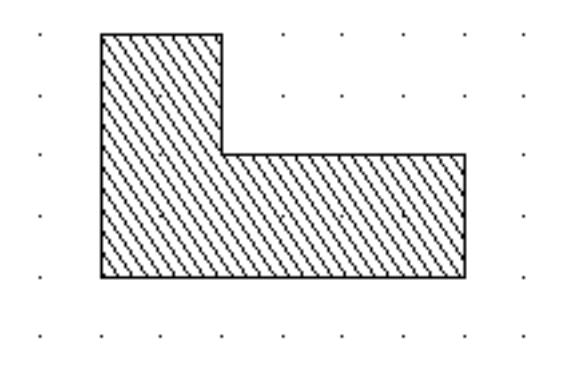

**Note:** If you had created the same polygon using SKILL code, you would have typed the following in the CIW. You do not have to type this, this is just an example:

```
polygon = rodCreatePolygon(
?name "polygon"
?cvId geGetEditCellView()
?layer "metall"
?bBox list(11:11 11:7 17:7 17:9 13:9 13:11)
)
```

# **Examining the ROD Polygon**

Now you can examine the data about the ROD polygon.

1. Obtain the ROD ID by typing in the CIW:

```
polygon = rodGetObj("polygon" geGetEditCellView())
polygon~>??
```

2. Examine the data displayed in the CIW. It should look like this:

```
("rodObj:38395952" name "polygon" cvId db:36579372
dbId db:36579648 transform
((0.0 0.0) "R0" 1.0) align
nil numSegments 6 userHandleNames nil
systemHandleNames
("width" "length" "lowerLeft" "lowerCenter" "lowerRight"
"centerLeft" "centerCenter" "centerRight" "upperLeft"
"upperCenter"
"upperRight" "length0" "start0" "mid0" "end0"
```

```
"length1" "start1" "mid1" "end1" "length2"
"start2" "mid2" "end2" "length3" "start3"
"mid3" "end3" "length4" "start4" "mid4"
"end4" "length5" "start5" "mid5" "end5"
"lengthLast" "startLast" "midLast" "endLast"
)
)
```

# **About ROD Handles**

Now that you have created a ROD polygon and rectangle, you can examine and use their ROD attributes in your design. Important attributes of ROD objects are their handles. Handles are used to store points, calculations, and other information. In the Edit Properties form you can view the handle data in the ROD fields.

- **1.** Select the polygon.
- 2. Click ROD in the Edit Properties banner.

**3.** Using this diagram as a reference, determine which points match the system handle values for *start0*, *start3*, and *start5*.

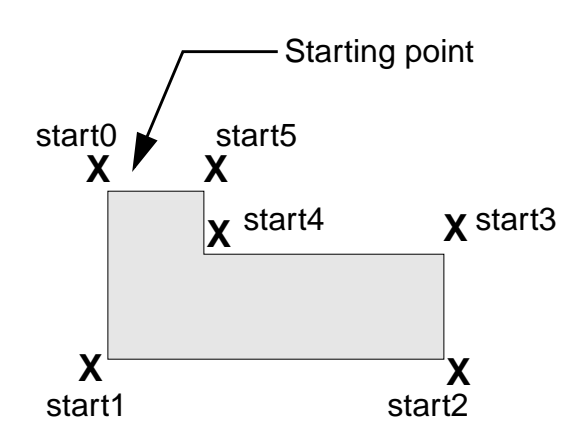

# **Editing the ROD Polygon**

You can change the shape of the polygon by editing the points in the Edit Properties form.

- 1. Click Attribute in the Edit Properties banner.
- 2. In the *Points* field, change

| 11:11 | to | 11:13 |
|-------|----|-------|
| 13:11 | to | 13:13 |

3. Click Apply.

The polygon changes to reflect the new points.

4. Click *ROD* in the Edit Properties banner.

The values for *start0* and *start5* should be the updated *Points* values you set in *Attribute*.

# **Creating User-Defined Handles**

In this section, you create a user-defined handle for the polygon. When you define a user-defined handle, you specify a name and assign a value to it. The values of user-defined handles are stored in the database.

To create a user-defined handle,

## 1. In the CIW, type

```
rodCreateHandle(
?name "topCenter"
?type "point"
?value 12:10
?rodObj polygon
)
```

2. Note the change in the *User handle* field. You may have to deselect and then reselect the polygon to refresh the form. The value should reflect what you set to create the user handle.

| Edit Polygon Properties                                                                                   |  |  |
|----------------------------------------------------------------------------------------------------|--|--|
| OK Cancel Apply Next Previous                                                                             |  |  |
| $\diamond$ Attribute $\diamond$ Connectivity $\diamond$ Parameter $\diamond$ Property $\blacklozenge$ ROD |  |  |
| ROD Name polyqori                                                                                         |  |  |
| Handle                                                                                                    |  |  |
| System handle start5 🖃                                                                                    |  |  |
| Value (13 13)                                                                                             |  |  |
| User handle top Center 🖃                                                                                  |  |  |
| Value (12 10)                                                                                             |  |  |
| Value (12 10)                                                                                             |  |  |

# Aligning the ROD Polygon and Rectangle

An important feature of ROD is the ability to specify the position of one named object in relation to another named object. This is called *relative alignment*. Usually, you align objects by specifying a point handle on each object. You can also specify the distance between the two objects in the direction of the X axis, the Y axis, or both. The alignment between two objects is preserved when you manipulate either object and when you save and close the layout cellview.

In this section, you align the polygon and rectangle. The reference object is the rectangle and the reference handle is *centerRlght*. The align object is the

polygon and the align handle is *topCenter*. Remember, *topCenter* is the user handle you just created.

1. In the CIW, type

```
rodAlign(
?alignObj polygon
?alignHandle "topCenter"
?refObj rect
?refHandle "centerRight"
)
```

The rectangle's *centerRight* handle and the polygon's *topCenter* user handle are aligned.

2. Select the polygon.

Creating Layout Objects Using ROD

**3.** Look at the *Alignment* fields in the Edit Properties form. You should see the information you set in the CIW.

| Alianmont      |                    |              |              |
|----------------|--------------------|--------------|--------------|
| Algument       |                    |              |              |
| Reference obj  | ect rect =         | Align abject | polyqonį́    |
| Reference han  | ndle centerRight 🖃 | Align handle | top Center 😑 |
| X separation   | 0 <u>́</u>         |              |              |
| Y separation   | 0 <u>.</u>         |              |              |
| 4. Select th   | he rectangle.      |              |              |
| — Alianment —— |                    |              |              |
| - inginiterite |                    |              |              |
| Reference obj  | ject polygon 🖃     | Align object | rect         |
|                |                    |              |              |

top Center 📃

| ' separation | 0 <u>́</u>                                     |                  |
|--------------|------------------------------------------------|------------------|
| The data     | changes. Now the rectangle is the align object | ct and the polyg |

Align handle

The data changes. Now the rectangle is the align object and the polygon is the reference object because the rectangle is the selected object.

centerRight 🖃

# **Editing the Aligned Objects**

To demonstrate how aligned objects stay *relatively aligned*, in the next steps you

• Change the *Align handle* position of the rectangle

December 1999

Reference handle

0,

X separation

- Move the polygon
- Stretch the rectangle

To change the Align handle,

- **1.** Select the rectangle.
- 2. Change the Align handle field from centerRight to centerLeft.
- 3. Click Apply.

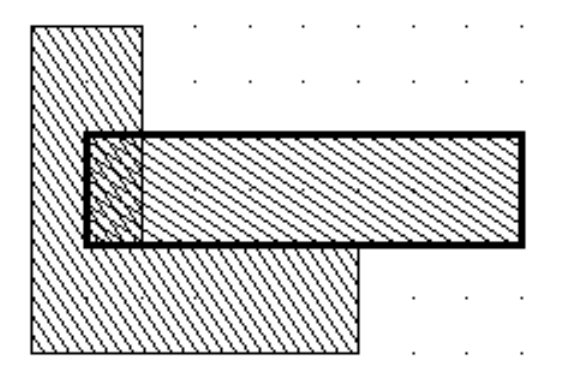

The rectangle's *centerLeft* handle and the polygon's *topCenter* user handle are aligned.

4. Change the *Reference handle* field from *topCenter* to *start0*.

## 5. Click Apply.

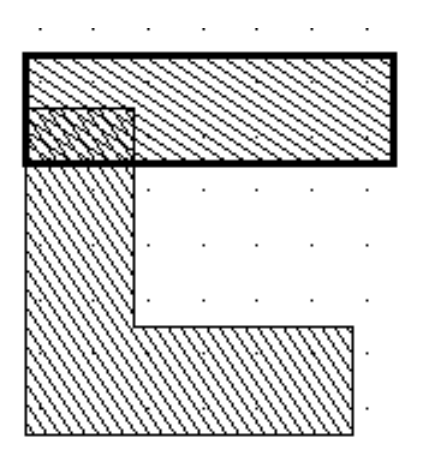

The rectangle's *centerLeft* handle and the polygon's *start0* handle are aligned.

6. Deselect the rectangle by clicking in an empty area of the window.

To move the polygon and then stretch the rectangle,

1. Choose Edit – Move.

The Move form appears.

- 2. Select the polygon.
- **3.** Move it anywhere in the window. The rectangle should stay aligned to the polygon.
- 4. Click *Cancel* to close the Move form.
- 5. Deselect all objects by clicking in an empty area of the window.
- 6. Choose *Edit Stretch*.

- 7. Click on the right side of the rectangle.
- 8. Move the cursor two grid spaces to the right.
- 9. Press Return.

The rectangle stretches to the right and retains the alignment with the polygon.

**10.** Close the window.

# **Stretching a Pcell**

This section introduces you to editing a stretchable pcell. A *stretchable pcell* is a Cadence<sup>®</sup> SKILL-based pcell created with one or more stretch handles assigned to one or more of its parameters. A *stretch handle* is a named set of coordinates assigned to a specific parameter of the pcell. Stretch handles look like small diamonds.

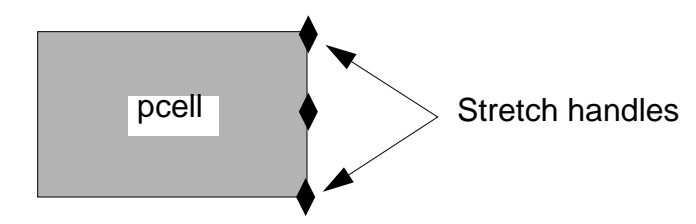

You can change the value of pcell parameters that are associated with stretch handles by selecting the handles and dragging them. A handle can stretch in the direction of the X or Y axis, depending on how it is defined in the pcell.

You are not actually stretching objects within the pcell or the pcell instance itself. Instead, you are graphically updating the value of the parameters associated

with the selected handles. Graphically stretching a pcell instance has the same result as editing its parameters using the Edit Properties form.

**1.** Choose *File – Open.* 

The Open File form appears.

2. Type the library, cell, and view names as follows:

| Library Name | master |
|--------------|--------|
| Cell Name    | mux2gs |
| View Name    | layout |

3. Click OK.

The mux2gs cell from the master library opens.

**4.** In the cellview window, choose *Design* – *Save As*.

The Save As form appears.

**5.** Type the following:

| Library Name | tutorial |
|--------------|----------|
| Cell Name    | mux2gs   |

**6.** Click *OK*.

The mux2gs is saved to the tutorial library.

7. Choose Design – Open.

The Open File form appears.

8. Type the following to close the master mux2gs and open the tutorial mux2gs:

| Library Name | tutorial |
|--------------|----------|
| Cell Name    | mux2gs   |

Confirm in the layout window banner which cellview is open: it should display *tutorial mux2gs layout*.

The mux2gs contains several design rule errors. You confirm this by running the Design Rule Checker (DRC).

**1.** Choose Verify – DRC.

The DRC form appears.

2. Click OK.

The following design rule errors appear in the CIW:

```
\o ** Summary of rule violation for cell "mux2gs layout" **
\o # errors Violated Rules
\o 1 drc("poly1" "pdiff" sep < 0.5)
\o 2 drc("nwell" sep < 8.5)
\o 1 drc("nwell" "pwell" sep < 8.5)
\o 1 drc("cont" "poly1" sep < 1)
\o 2 drc("metal1" sep < 1)
\o 7 Total errors found</pre>
```

To fix these errors you need to

- Stretch the inverter's height (a stretchable pcell) so it aligns with the neighboring cells
- Add a third column of contacts
- Rerun DRC to check your work

Before you fix the errors, delete the markers. Use Verify – Markers– Delete All.

## Stretch the Inverter

1. Choose Edit – Stretch.

## Cell Design Tutorial

Creating Layout Objects Using ROD

**2.** Click on the top center stretch handle.

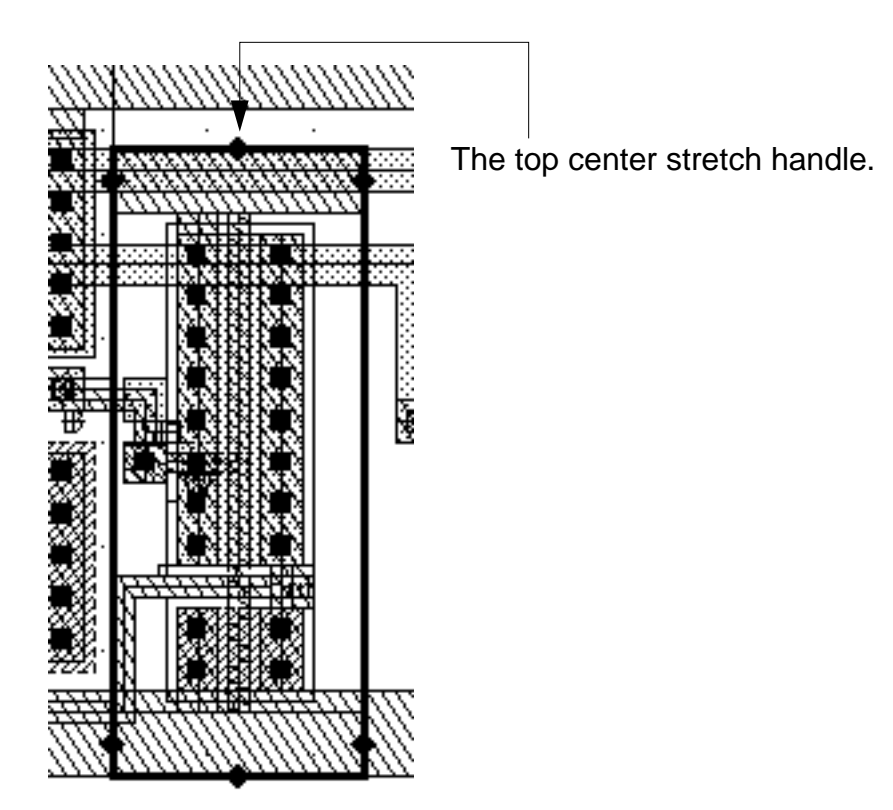

**3.** Move the cursor up until the text display to the right of the inverter shows Cell Height = 36u.

You may have to move the cursor slowly during the stretch because it takes a few seconds for the text display calculations to display. Also, it may take you a couple of stretch clicks to get the cell height to exactly 36 microns.

- 4. Click to end the stretch.
- 5. Cancel the *Stretch* command.

## Cell Design Tutorial

Creating Layout Objects Using ROD

## Add a Third Finger of Contacts

You add the contacts using the Edit Properties form.

- **1.** Select the inverter.
- **2.** Choose *Edit* Properties.
- 3. Click *Parameter* in the Edit Properties banner.
- 4. Change *pMos* Gate Width to 10.0u.
- **5.** Change *pMos fingers* to 2.
- 6. Change Supply Width to 4u.
- 7. Click Apply.

Creating Layout Objects Using ROD

The Edit Properties fields should look like this:

| VEdit Instance Properties |              |              |          |              |
|---------------------------|--------------|--------------|----------|--------------|
| ок                        | Cancel       | Apply        | Next     | Previous     |
| 💠 Attribu                 | te 💠 Coor    | vectivity 🔺  | Paramete | r 💠 Property |
| nMos Gat                  | te Width     | <b>4</b> ų́  |          |              |
| nMos Gat                  | te Length    | <b>1</b> ų   |          |              |
| nMos fing                 | jers         | 1 <u>ĭ</u>   |          |              |
| pMos Gat                  | te Width     | <b>10</b> ų́ |          |              |
| pMos Gat                  | te Length    | <b>1</b> ų́  |          |              |
| pMos fing                 | jers         | Ž            |          |              |
| Supply W                  | idth         | <b>4</b> ų́  |          |              |
| Cell Heigh                | ıt           | 36.0         | hų       |              |
| Add subst                 | trate contac | ets? 🔳       |          |              |
| Cell Horiz                | . Pitch      | 5.50         | Ĭ.       |              |

## Cell Design Tutorial

Creating Layout Objects Using ROD

The stretched inverter should look like this:

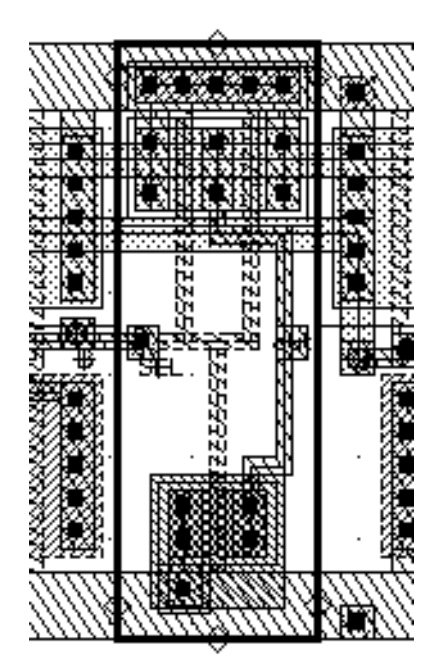

## Run DRC to Check Your Work

**1.** Choose Verify – DRC.

The DRC form appears.

2. Click OK.

The DRC summary in the CIW should report zero errors found. If any errors are reported, repeat the steps in <u>"Stretching a Pcell"</u> on page 5-17.

# Creating a Path through a Multipart Path Chop Hole

The design is missing an output path. You create the output path and connect it to the Y pin to the right of the multipart path guard ring. To do this, you must chop a hole in the guard ring.

- **1.** Select the entire guard ring.
- 2. Choose Edit Other Chop.
- 3. Click approximately X= 64, Y= 30 and X=71, Y=21.

The chop hole is complete.

- 4. Deselect all objects.
- 5. Make sure *Gravity* is off in the Layout Editor Options form.

Create the path.

- 1. Click on *metal1* in the LSW.
- 2. Choose Create Path.

**3.** Draw the path as shown below.

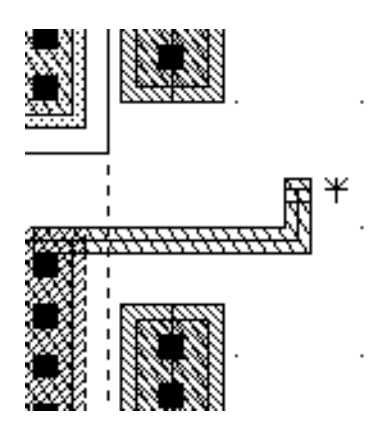

The completed path.

- 4. Cancel the *Path* command.
- 5. Save and close your design.

# **Aligning Hierarchical ROD Objects**

In this section, you create two instances of a ROD object and align the contact in one instance to a contact in the other instance.

Hierarchical ROD alignment is an important aspect of ROD functionality. This functionality aligns a named object by a point handle on an object to a specific point or to a point handle on a reference object. You can align objects that are at different levels of hierarchy as long as both objects are in the same top-level layout cellview. Also, you can specify positive or negative separation between alignment points in the direction of both the X and Y axes.

For this exercise, you create the instances in a new cellview.

**1.** In the CIW, choose *File – New – Cellview*.

The Create New File form appears.

2. Type the following:

| Library Name | tutorial |
|--------------|----------|
| Cell Name    | align    |
| View Name    | layout   |
| Tool         | Virtuoso |

3. Click OK.

A layout window opens.

**4.** Choose *Create – Instance.* 

The Create Instance form appears.

**5.** Type the following:

| Library | ROD    |
|---------|--------|
| Cell    | ptran  |
| View    | layout |
| Names   | l1     |

6. Click on X=2.5, Y=0 to place the I1 instance.

**7.** Type the following to create the second instance.

| Library | ROD    |
|---------|--------|
| Cell    | ptran  |
| View    | layout |
| Names   | 12     |
| Width   | 3      |

- 8. Click on X=10, Y=0 to place the I2 instance.
- 9. Cancel the Create Instance command.

Before you align the instances, you type several commands in the CIW to obtain the cellview and ROD object IDs.

**1.** Type in the CIW to obtain IDs:

```
cv=geGetEditCellView()
cont1Id=rodGetObj("I1/rightcont" cv)
cont2Id=rodGetObj("I2/leftcont" cv)
```

The database IDs for the cellview and ROD objects display in the CIW.

2. Type in the CIW to align the instances:

```
rodAlign(
?alignObj contlId
?alignHandle "centerRight"
?refObj cont2Id
?refHandle "centerLeft"
```

```
?xSep -2.0
```

The *centerRight* contact in instance I1 is aligned to the *centerLeft* contact in I2 at a separation of -2. The negative number means the reference object is right of the aligned object.

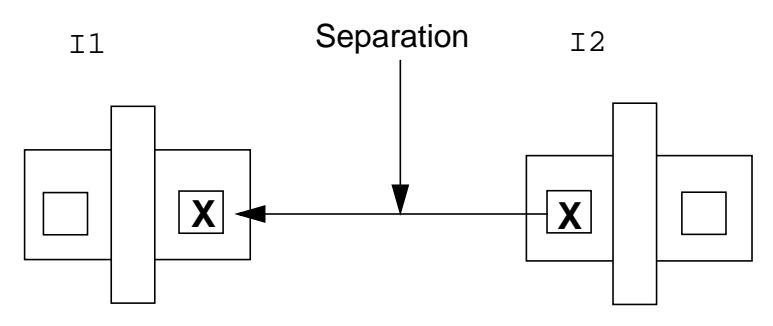

Aligned object

Reference object

3. Move either of the instances.

The instances should retain their alignment when you move one of them.

You can study the SKILL code that created the instances. This code is located in your cell\_design directory:

```
cell_design/skill/pcell.il
```

# Summary

In this chapter, you learned how to work with ROD objects. Specifically, you

- Created simple ROD objects
- Examined ROD object database information in the CIW
- Edited ROD objects using the Edit Properties form
- Viewed the ROD handle information in the Edit Properties form
- Created a ROD user-defined handle
- Aligned two ROD objects using the user-defined handle you created
- Edited the aligned ROD objects
- Finished a layout design when you
  - **Ran DRC to determine errors**
  - Corrected DRC errors by
    - Stretching the ROD pcell inverter
    - Editing the parameters of the ROD pcell inverter
  - Created a chop hole for the output path
  - Created a *metal1* output path
  - □ Ran DRC to check the changes you made
- Aligned two ROD object instances